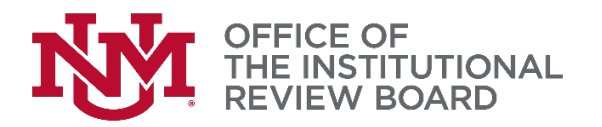

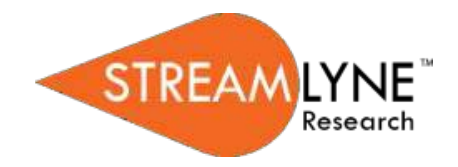

## Streamlyne IRB Tip Sheet

## Submitting an IRB Review Not Required Request

This tip sheet provides an overview of how to initiate and submit a request for a Not Human Research Determination (IRB Review Not Required) in Streamlyne Research.

Log into Streamlyne Research at: <u>https://research.unm.streamlyne.org/</u> using your UNM NetID and password (or Streamlyne user name and password if external).

To quickly initiate and save a Protocol, click on Main Menu > IRB > IRB Protocol > +

The following four fields must be completed in order to save the Protocol. Once complete, click the Save button.

| Field Name                                                  | Description                                                                                               | Instructions                                                                                                    |
|-------------------------------------------------------------|----------------------------------------------------------------------------------------------------|----------------------------------------------------------------------------------------------------|
| Protocol Type                                               | Differentiates the type of<br>protocol. Defaults to Minimal<br>Risk                                       | Select from dropdown (Minimal Risk, More than Minimal<br>Risk, IRB Review Not Required Determination, Request<br>for External IRB Review).                                                                                                    |
| Principal<br>Investigator<br>(Internal User<br>Name Search) | Person ID of the investigator<br>leading the human research<br>activities recorded in the IRB<br>protocol | Use the magnifying glass to look up and select return<br>value of the appropriate individual.<br>Note: Validation rules require that one of these fields<br>must be populated, but not both.                                                                                           |
| Title                                                       | Full project title                                                                                        | Enter freeform text.                                                                                                    |
| Lead Unit                                                   | Unit ID of the department leading the project.                                                            | If the PI is an employee, the <b>Lead Unit</b> field<br><u>automatically</u> populates with their assigned Unit ID.<br>If this is not the correct value, or if the PI not an<br>employee, click the magnifying glass to look up and<br>select return value of the appropriate Unit ID. |

A protocol number is automatically assigned. The protocol number will display in both the Document Header and the Status & Dates section. It is ten digits; the first two digits represent the year of the creation date, the next two digits represent the month of the creation date, and the remaining six digits are assigned sequentially, as follows: **YYMM123456.** 

## **Other Required Sections**

**Questionnaire** - The Questionnaire functionality allows Principal Investigators to provide required information at the time of submission. The New IRB Questionnaire has questions that

are specific to submitting a request for an IRB Review Not Required determination. Read each item carefully and provide a response. You will be directed to upload an attachment (see below). This questionnaire must be completed in its entirety in order to submit to the IRB.

**Notes & Attachments** – In this section, upload a Project Summary that provides a detailed description of the project with specific attention to questions posed in the Questionnaire.

To submit the New Protocol to the IRB, click on the Protocol Actions tab.

tab. Protocol Actions

Submit

Click on the header to expand the Request an Action tab.

> Request an Action

Click the Show button next to the Submit for Review option under the Available Actions subsection. Select **Submission Type: Initial Protocol Submission** and select IRB Review Not Required Determination under **Submission Review Type** from the dropdown menu.

Finally, click the Submit button to send the IRB protocol into workflow.

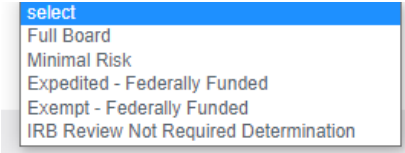